## Anleitung: Einschreiben im Bewerbungsportal

Rufen Sie den folgenden Link auf: <u>https://www.thu.de/bewerbungsportal</u> Sie gelangen auf folgende Übersicht:

|                                      | THU                               |
|--------------------------------------|-----------------------------------|
|                                      | Technische<br>Hochschule<br>Ulm   |
|                                      |                                   |
|                                      |                                   |
| L                                    | ۲                                 |
|                                      | Einloggen                         |
|                                      | Kennwort vergessen                |
| Haben Sie noch kein Benutzerkonto?   |                                   |
|                                      | Account erstellen                 |
| Bei technischen Fragen wenden Sie    | sich bitte an: selma-hilfe@thu.de |
| Bei inhaltlichen Fragen wenden Sie s | sich bitte an: ssc@thu.de         |

Wenn Sie noch keinen Account im THU-Bewerbungsportal haben, klicken Sie auf "Account erstellen".

**WICHTIG:** Auch bei Studiengangswechsel innerhalb der THU müssen Sie sich ein neues Benutzerkonto im Bewerbungsportal erstellen. Sie können sich hier **nicht** mit Ihrem Studierendenaccount anmelden.

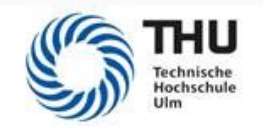

## Bitte geben Sie Ihre Daten zur Erstellung eines Accounts ein.

| Vorname              |           |  |
|----------------------|-----------|--|
| Nachname             |           |  |
| Geburtsdatum         |           |  |
| E-Mail               |           |  |
| Kennwort eingeben    |           |  |
| Kennwort wiederholen |           |  |
|                      | Absenden  |  |
|                      | Abbrechen |  |
|                      |           |  |

Geben Sie in dieser Übersicht Ihre Daten an. Sie erhalten innerhalb weniger Minuten eine Registrierungs-Mail. Schauen Sie bitte auch in Ihren Spam Ordner.

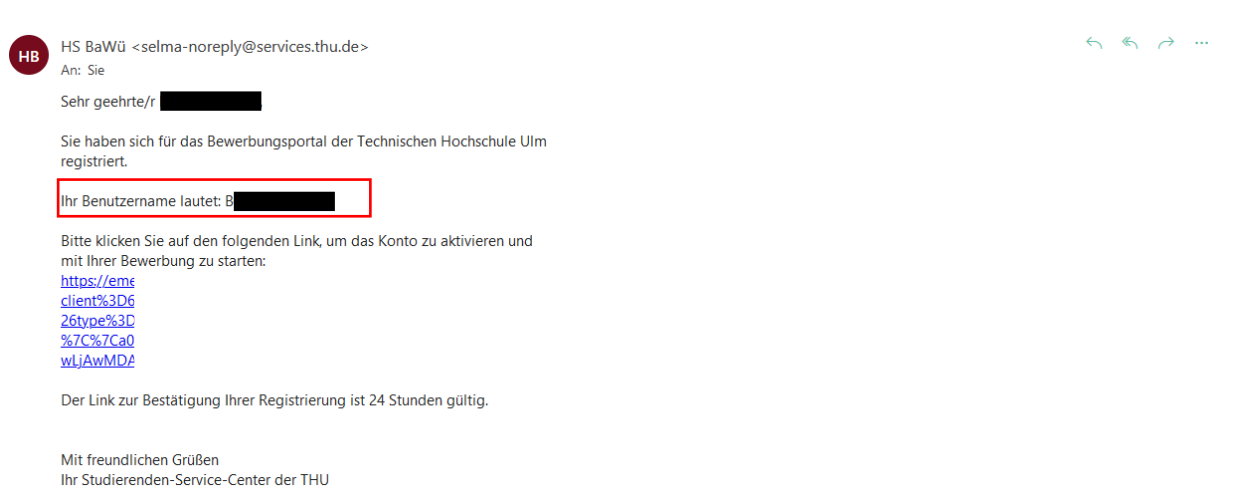

Klicken Sie auf den Aktivierungslinks. Loggen Sie sich mit Ihrem Benutzernamen (B-Kennung) und Ihrem selbst festgelegten Passwort ein.

|                                                            |                                               | U ()                                                           | i 8 v                  |  |  |  |
|------------------------------------------------------------|-----------------------------------------------|----------------------------------------------------------------|------------------------|--|--|--|
| Zulassungsportal                                           |                                               |                                                                |                        |  |  |  |
| DoSV-Losverfahren<br>nur für Zugelassene eines D           | ng                                            |                                                                |                        |  |  |  |
| Ę                                                          |                                               |                                                                |                        |  |  |  |
| Meine Anträge                                              |                                               |                                                                |                        |  |  |  |
| Digitale Produktion 2020 2<br>Sommersemester 2023          | Energietechnik PO 2020<br>Sommersemester 2023 | Elektrotech. u. Informationst. PO2018 2<br>Sommersemester 2023 |                        |  |  |  |
| Antrag zurückgezogen als Entwurf gesichert, Absenden offen |                                               | als Entwurf gesichert, Absenden offen                          |                        |  |  |  |
|                                                            |                                               |                                                                |                        |  |  |  |
|                                                            |                                               | Meine                                                          | e persönlichen Details |  |  |  |

Sie können jetzt eine neue Bewerbung abgeben, mit einem Klick auf die Kachel "Neue Bewerbung".

|                           | ப | ?      | i | 8 ~ |
|---------------------------|---|--------|---|-----|
| Vorbereitender Fragebogen |   |        |   |     |
| Auswahl Studiengang       |   |        |   |     |
| Bewerbung:                |   | $\sim$ |   |     |
| Studienwunsch: Auswählen  |   | C      |   |     |

Klicken Sie sich durch den Fragenbogen und vergessen Sie nicht am Ende die Bewerbung abzusenden. Sie müssen nichts in Papierform zur Hochschule schicken.

Bei Fragen schreiben Sie eine Mail an: <a href="mailto:ssc@thu.de">ssc@thu.de</a>